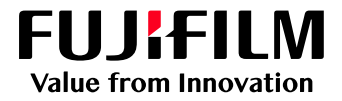

# How to Apply Edge Density Correction

## GX Print Server for Iridesse Production Press

Version 1.0

FUJIFILM Business Innovation Corp.

### Overview

This exercise will demonstrate the ability to make changes to the "Edge Density Correction" setting. This feature can be used to improve image quality when a design has a solid color printed over a halftone tint. Sometimes the printed result may have a density variance on the border of objects (Xerographic deletion effect). This effect can be reduced when "Edge Density Correction" setting is applied.

### Objective

By the end of this exercise you will be able to:

- Find the location of the setting on the GX Print Server
- Make an adjustment to the default value
- Compare the results

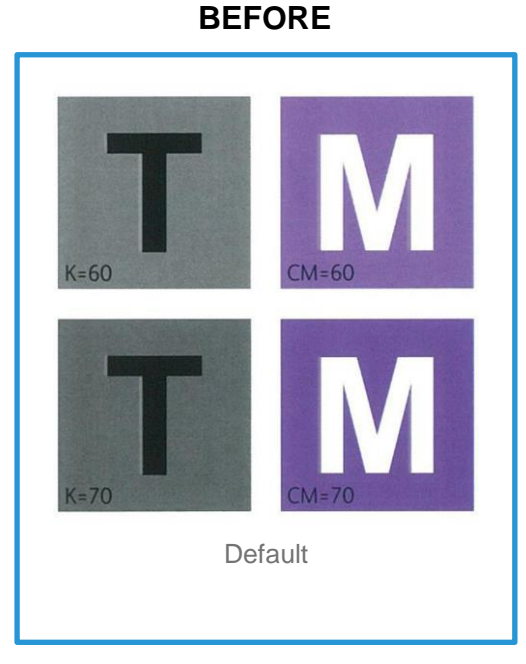

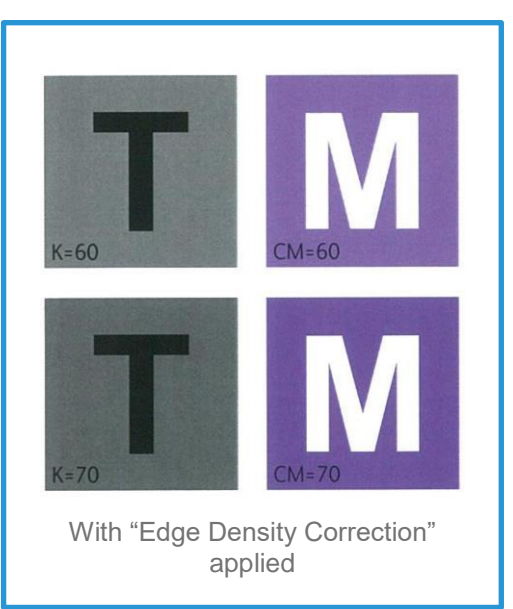

AFTER

### **Edge Density Correction**

(i

Print a sample file with the default setting before making the following adjustment.

1. In the shortcut area, select [Import Jobs].

| E                              | Ð            | •                | ⊞                    | <b>}</b>   |  |
|--------------------------------|--------------|------------------|----------------------|------------|--|
| Job Manager                    | Import Jobs  | Job History      | Imposition Template  | CMS        |  |
| Logical Printers Job Templates |              |                  |                      |            |  |
| Logical Printers : 7 Item(s)   |              |                  |                      |            |  |
| 🗰 🖉 🛅 🔍 Activate               | 🛛 🔕 Deactiva | ate Process Jobs | Hold Jobs 🛛 📓 Assign | n Template |  |

- 2. Select a sample job to import
- 3. Select [Hold] in [Operation After Importing] and [template\_default] in [Template] and then click [OK].

| Import Jobs                                                                                                    |                                                         |             |                   |                                       | 🗂 ×           |
|----------------------------------------------------------------------------------------------------|---------------------------------------------------------|-------------|-------------------|---------------------------------------|---------------|
| Select File Print Server V Users Gdaultusor0 P-Server Contacts Desktop File Name booklet_A_ol.pdf File Type (Importable Files (* jdt,* bbt/* z | Name<br>booklet_A_of.pdf<br>pt ps,*pdf,*eps,*bf,*jpg)_v | Type<br>PDF | Size<br>23,640 KB | Last Modified Da<br>2017/08/21 9:40 ( | Select Folder |
|                                                                                                    |                                                         |             |                   |                                       | Cancer        |

4. Double-click the imported job to display the job properties.

#### 5. Select [Advanced Settings] > [Image Quality] > [Advanced].

| Job Properties                                                                   |                                                                                                    | 🗂 ×                                                                  |
|----------------------------------------------------------------------------------|----------------------------------------------------------------------------------------------------|----------------------------------------------------------------------|
| ID 53 booklet_A                                                                  | ol.pdf Owner: Administrator Number of Page<br>1 - + (1-9999) Document Size: A4 (210 x 297 mm) Portrait |                                                                      |
| Favorites Advanced Sett                                                          | ngs Configuration List                                                                                 |                                                                      |
| Expand Collapse                                                                  | Combine Color Separations           Auto         V                                                     | Replace Color                                                        |
| Paper     Layout                                                                 | Specify Transparency for Spot Color<br>Transparent v                                                   | Trapping<br>None v                                                   |
| Color     Image Quality     Additional Settings     Drinter                      | Edge Density Correction                                                                                | Template Name Select Use User Defined                                |
| Advanced           > Advanced           > Specialty Dry Ink           > advanced | Gradation Correction                                                                                   | Use File Settings<br>Stroke Adjustment                               |
|                                                                                  |                                                                                                    | Based on File Settings v Perform EPS (JPEG Compression) Color Output |
| A simple explanation will appear wh                                              | en an applicable area is right clicked.                                                                |                                                                      |
| Save as Use                                                                      |                                                                                                    | Print Apply Reset Cancel OK                                          |

#### 6. Check [Edge Density Correction].

| Job Properties                                                                    |                                                                                                    | 🖽 🗙                                                                  |
|-----------------------------------------------------------------------------------|----------------------------------------------------------------------------------------------------|----------------------------------------------------------------------|
| ID 1 BBD_cold                                                                     | ur_raster_image_viewer_oxptin         Owner: Administrator         Number of Pages: 1           1         +         (1-9999)         Document Size: A4 (210 x 297 mm) Potrait |                                                                      |
| Favorites Advanced Se                                                             | ttings Configuration List                                                                                                    |                                                                      |
| Expand Collapse                                                                   | Combine Color Separations<br>Auto v                                                                                                    | Replace Color                                                        |
| Paper     Layout                                                                  | Specify Transparency for Spot Color<br>Transparent V                                                                                                    | Trapping<br>None v                                                   |
| Color     Color     Mage Quality     Additional Settings     Printer     Advecced | Edge Density Correction                                                                                                    | Template Name Select Use User Defined                                |
| Advanced     Advanced     Specialty Dry Ink     Se Output                         | Gradation Correction Apply Only to Gradation                                                                                                    | Use File Settings Stroke Adjustment                                  |
|                                                                                   |                                                                                                    | Based on File Settings   Perform EPS (JPEG Compression) Color Output |
| A simple explanation will appear v                                                | vhen an annlicable area is right clicked                                                                                                    | Minimum Line Width (pt)                                              |
| Save as Use                                                                       | n en approach a seu o rigen ananas.                                                                                                    | Print Apply Reset Cancel OK                                          |

#### 7. Click [Print] to print.

1

| ID     1     BBD_colour       Copies     Copies       Favorites     Advanced Settur       Expand     Collapse       > ③ Settings       > 圖 Paper       > 圖 Color       > 圖 Color       > 圖 Color       > 圖 Color       > 圖 Color       > 圖 Color       > 圖 Specialty Dry Ink       > 圖 Output | raster_image_viewer_gxprin Owner: Administrator: Number of Pages.  1  1  1  1  1  1  1  1  1  1  1  1  1 | 1 Replace Color Trapping None V Template Name Use User Defined Use User Defined Use File Settings Stroke Adjustment Flaseet on Else Settings |
|----------------------------------------------------------------------------------------------------|----------------------------------------------------------------------------------------------------|----------------------------------------------------------------------------------------------------|
|                                                                                                    |                                                                                                    | Perform EPS (JPEG Compression) Color Output<br>Minimum Line Width (pt)                                                                       |
| A simple explanation will appear whe<br>Save as Use                                                                                                    | n an applicable area is right clicked.                                                                   | Print Apply Reset Cancel OK                                                                                                    |

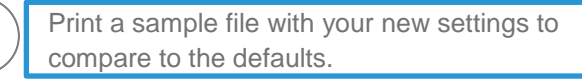

Congratulations you have now completed this exercise.